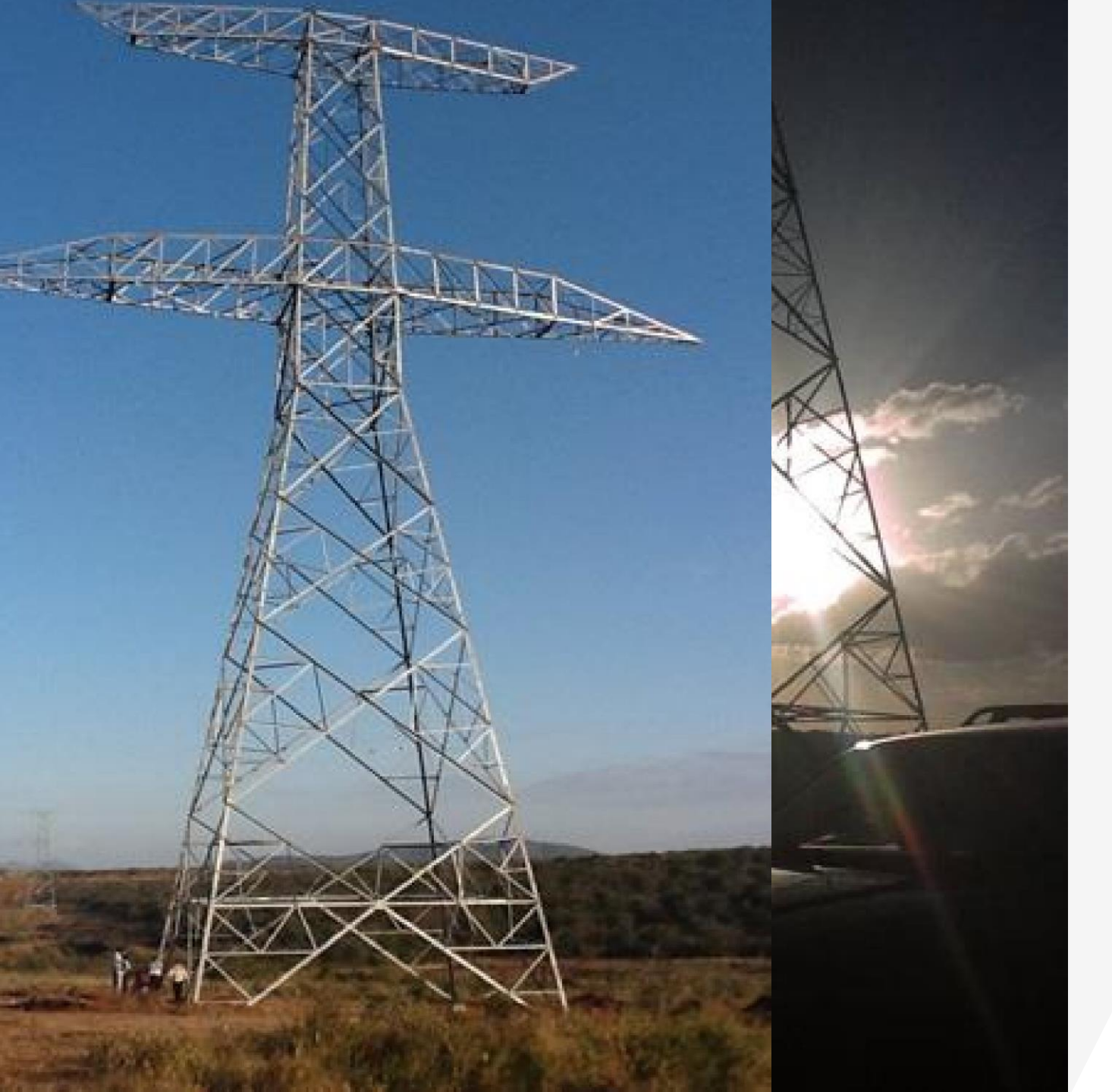

# KETRACO USER MANUAL FOR OPEN TENDER

 $\bullet \bullet \bullet \bullet$ 

We interact online and with you all the way

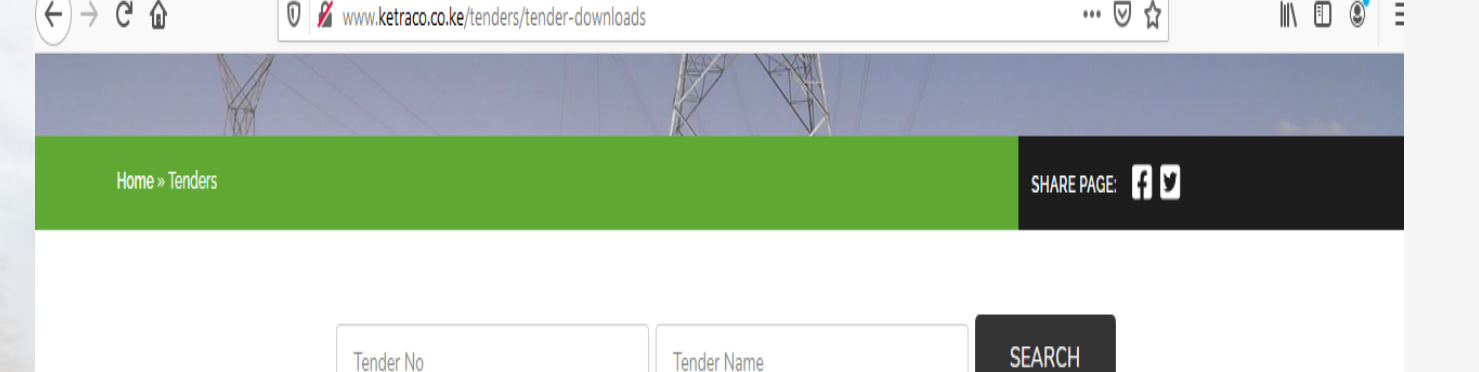

| Tender No               | Name                                                                                                    | Published   | Deadline                |      | Download    |
|-------------------------|----------------------------------------------------------------------------------------------------|-------------|-------------------------|------|-------------|
| KETRACO/PT<br>/017/2020 | Anti – Theft Bolts and Nuts for all Transmission Line Towers                                                                                 | 28-Oct-2020 | 02-Dec-2020<br>10:00 am | Open | Tender Link |
| KETRACO/PT<br>/016/2020 | Design, Construction & Commissioning of Temporal By – Pass and Permanent<br>Reconstruction of a section on 132kV Sondu – Kisumu Transmission | 28-Oct-2020 | 09-Dec-2020<br>10:00 am | Open | Tender Link |
| KETRACO/PT<br>/015/2020 | Re – Routing of Mangu – Githambo 132kV Transmission Line section between Towers<br>156 - 159                                                 | 28-Oct-2020 | 08-Dec-2020<br>10:00 am | Open | Tender Link |
| KETRACO/PT<br>/014/2020 | Foundation Repair Works and Tower Erection for Damaged Towers along Garsen – Lamu 220kV Transmission Line                                    | 28-Oct-2020 | 01-Dec-2020<br>10:00 am | Open | Tender Link |
| KETRACO/PT<br>/013/2020 | Emergency Restoration System (ERS) Towers for Operation and Maintenance                                                                      | 28-Oct-2020 | 24-Nov-2020<br>10:00 am | Open |             |

AUVE

## Click on Tender Link on the KETRACO website.

#### $\bullet \bullet \bullet \bullet$

Once on our website, select the tender you want to respond to and click on the link Ariba discovery posting

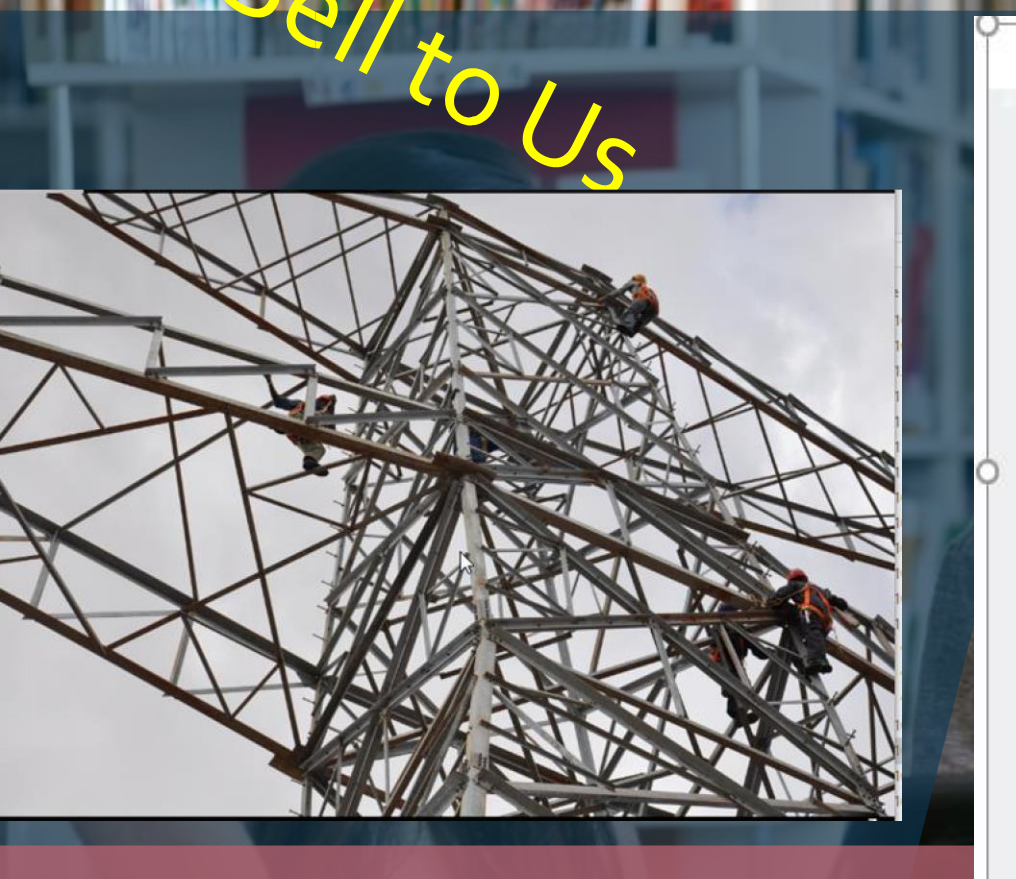

I'm Buying 🗸 I'm Selling 🗸

Note you are Selling

#### Back

This is a public sector / buyer funded posting and you can respond for free ()

| enya Electricity Tra                                                       | ansmission Company                                                                                                    | y Limited (KETRA                                                                                             | CO)            |                                                                | 0             |
|----------------------------------------------------------------------------|----------------------------------------------------------------------------------------------------|----------------------------------------------------------------------------------------------------|----------------|----------------------------------------------------------------|---------------|
| osted On: 27 Oct 2020<br>Ipen for bidding on: 27<br>Vesponse Deadline: 2 D | )<br>Oct 2020<br>Jec 2020 12:59 PM PST                                                                                                    |                                                                                                    |                |                                                                | Gan           |
| Respond to Posting                                                         | Add to Watchlist                                                                                                    | Not interested 💌                                                                                             | ) Share: 🚮 🔽 🛅 |                                                                | Leave feedbac |
| Opportun<br>Respons<br>Po<br>Put                                           | Ne Deadline: Less than<br>be Deadline: 2 Dec 2020<br>(Buyers can<br>Posting ID: 9176394(De<br>osting Type: Request for<br>blic Posting: http://discov | \$1000 USD<br>12:59 PM PST<br>close postings early)<br>oc2683808873)<br>Information<br>very ariba.com/ft/917 | 6394           |                                                                |               |
| roduct and Service Cate<br>Structural bolts                                | egories                                                                                                    |                                                                                                    |                | Ship-to or Service Locations<br>• Nairobi Municipality - Kenya |               |

Click I AM SELLING and Respond to the tender

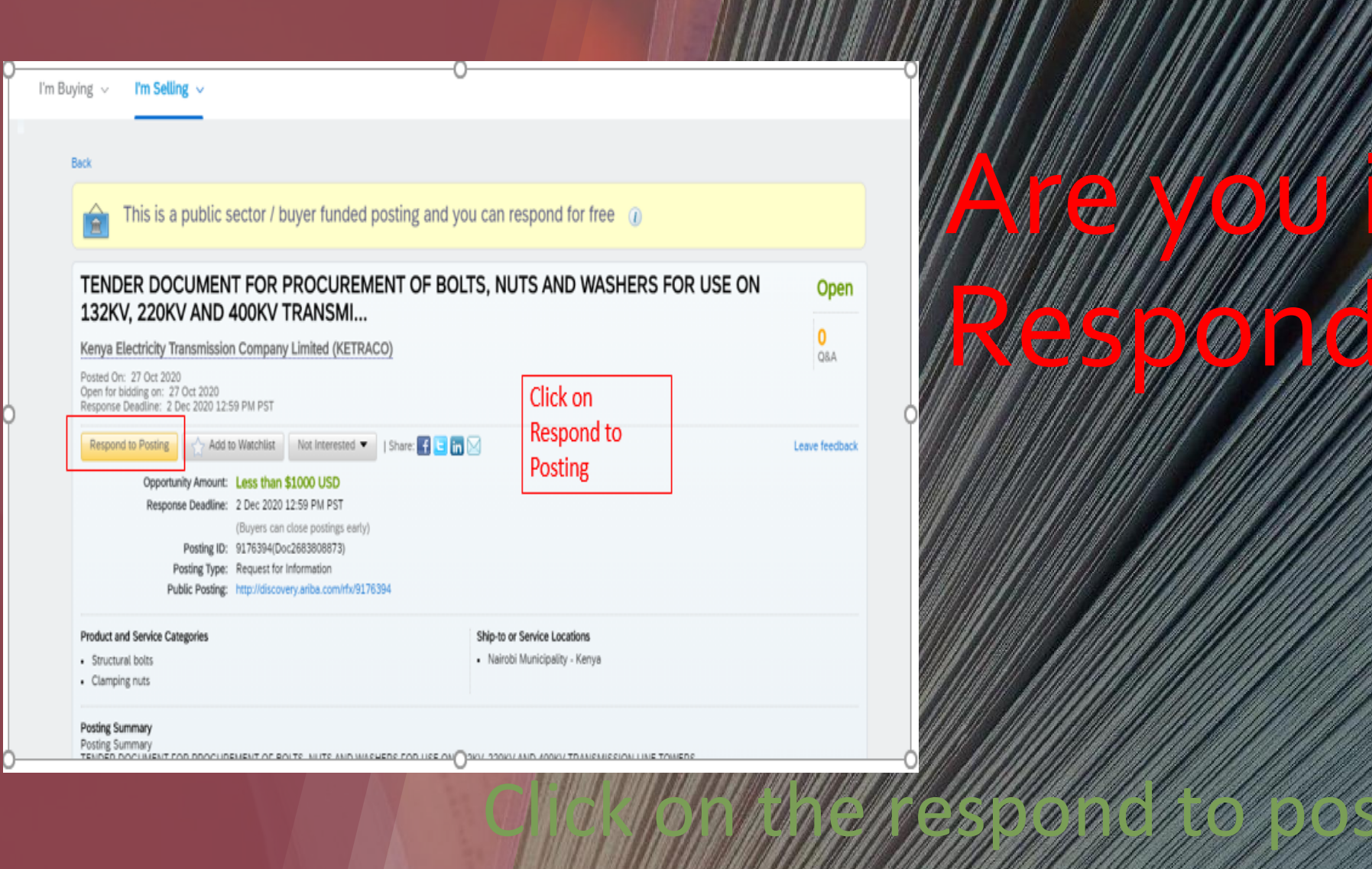

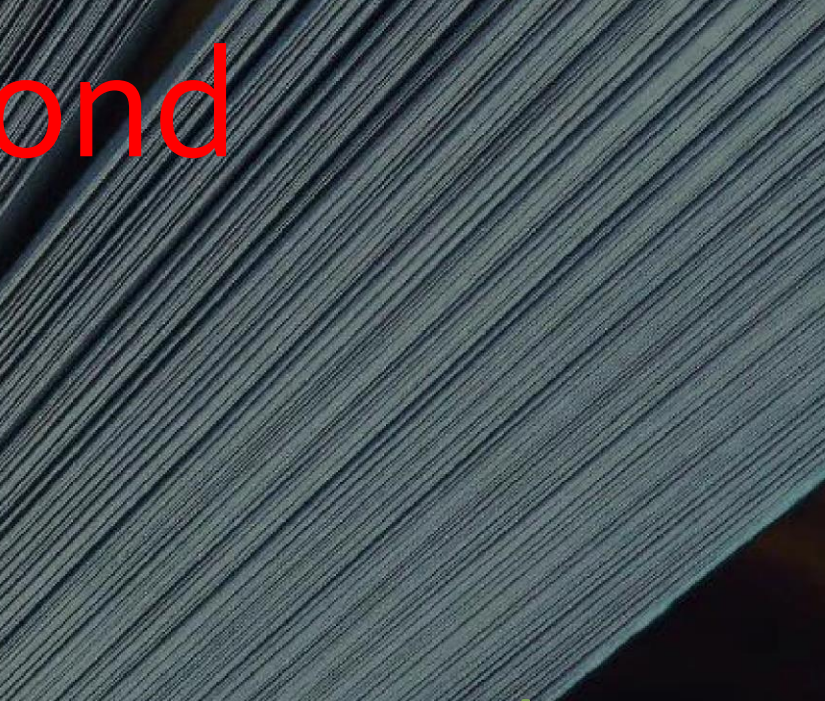

verested

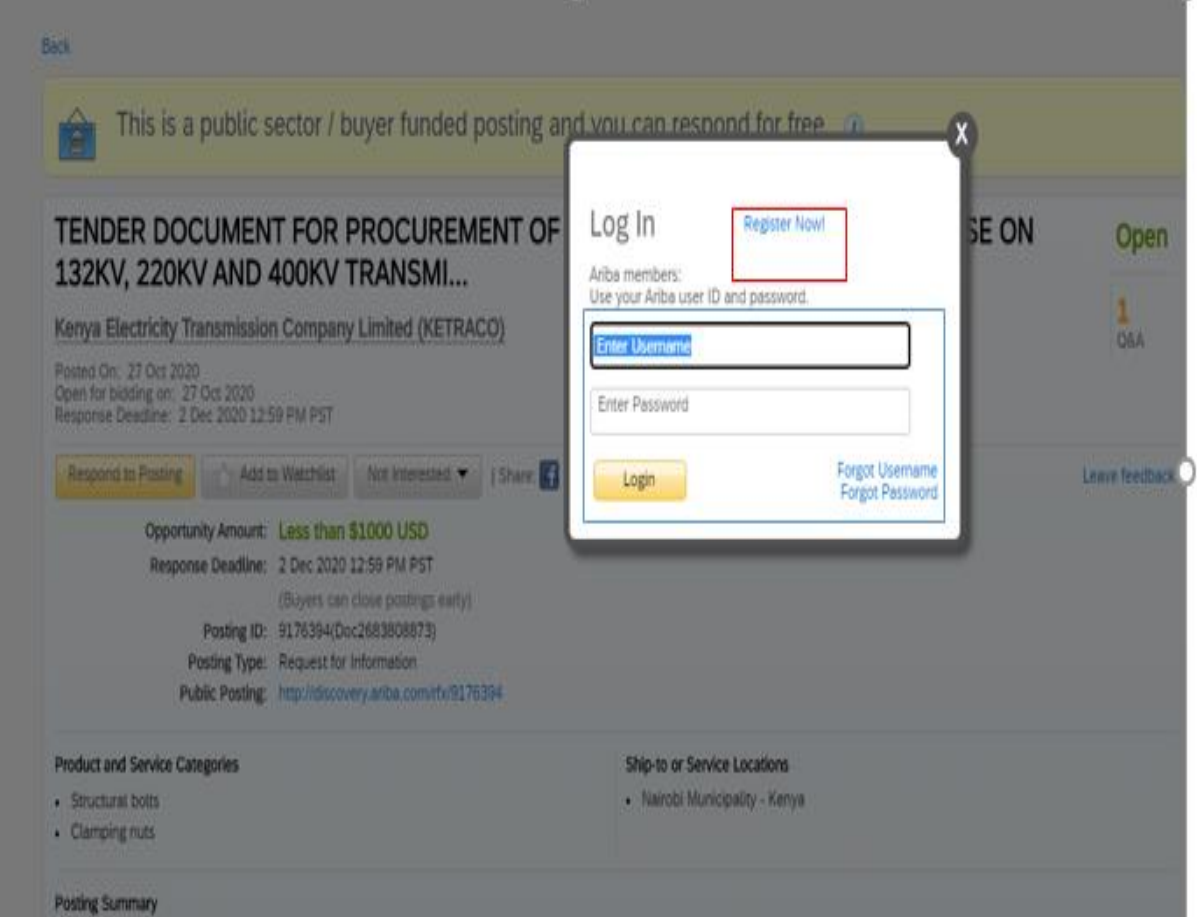

Posting Summary

R DOCLIMENT FOR PROCUREMENT OF BOLTS. JUITS AND WASHERS FOR USE IN 130KV 220KV AND 400KV TRANSMISSION LINE TOW

# Do you have an Ariba Account ? NO- Register-Yes, LOGIN

Did you forget your Password or user ? You can change. Just don't forget your email

#### If this is your first time on Ariba, welcome ! Register

#### Ariba Discovery -0 SAP I'm Buying $\,\sim\,$ I'm Selling 🗸 2 New user? Register here for FREE! Join the network of companies that already depend on Ariba to help establish new business relationships! Register as a Buyer and enjoy these privileges: Register as a Supplier and enjoy these privileges: Automated distribution of your Discovery Posting to qualified suppliers Search and automatically receive new business opportunities Receive and manage supplier responses with an online dashboard Gain visibility to new potential customers and markets worldwide Search and discover new suppliers in over 12,000 categories Build your reputation among a community of leading purchasing organizations Register as Supplier Register as Buyer Is your company registered? Search

## Are you registering? Proceed as follows

| egister             |                     |                                                                  |                                                                                                    | Register Cancel                   |     |
|---------------------|---------------------|------------------------------------------------------------------|----------------------------------------------------------------------------------------------------|-----------------------------------|-----|
| Company information |                     | Fill all the fields with an Asterix (*) and Click<br>on Register |                                                                                                    | Ariba Network                     |     |
| Company Name:*      | I                   |                                                                  | <ul> <li>Indicates a required field</li> </ul>                                                      | account is<br>Free                | LAK |
| Country:*           | United States [USA] | $\sim$                                                           | If your company has more than<br>one office, enter the main office                                  | Already have an                   |     |
| Address:* Line 1    |                     |                                                                  | address. You can enter more<br>addresses such as your shipping<br>address, billing address or other | account?<br>Login                 |     |
|                     | Line 2              |                                                                  | addresses later in your company profile.                                                            | Strongthon                        |     |
|                     | Line 3              |                                                                  |                                                                                                    | relationships                     |     |
| City:*              |                     |                                                                  |                                                                                                    | Collaborate with<br>your customer |     |
| State:*             | Alabama [US-AL]     |                                                                  |                                                                                                    | on the same                       |     |
| Zip:*               |                     |                                                                  |                                                                                                    | Secure network.                   |     |
|                     |                     |                                                                  |                                                                                                    | Connect faster                    |     |
| Iser account infor  | rmation             |                                                                  |                                                                                                    | Exchange                          |     |

#### Activate you registration from your email, click on

3

ng

1g

71.7

Ariba Commerce Cloud <ordersender-prod@ansmtp.ari... 4:16 PM (7 minutes ago)

Dear FOUTURE BLUE,

Thank you he registering your Ariba account. To complete the registration process we just need to verify your email address. Please click on the following link to confirm your address. This link will take you directly to your count where you can start using Ariba Discovery.

Click here to activate your Ariba account.

If you are unable to launch a browser using this link, copy the link and paste it into the address bar of any of the supported Web browsers to form a single-line URL.

https://service.ariba.com/Authenticator.aw/ad/confirmEmail?key=UgFl0H4SzEEnuWpiB4FeOrcTgdfw2p WH&anp=Ariba&app=Discovery

After your registration process is complete, use the following URL to log in to your account: http://discovery.ariba.com

## Do you have an account already? Login

|                                                                           | - public accidi / L                                                                                                    | ayer runded p                                                                                                | rosting and a | A 1 A 10 A 10 A 10 A 10 A 10 A 10 A 10 |                                       | 192                                | Ŷ     |           |
|---------------------------------------------------------------------------|----------------------------------------------------------------------------------------------------|----------------------------------------------------------------------------------------------------|---------------|----------------------------------------|---------------------------------------|------------------------------------|-------|-----------|
| TENDER DO                                                                 | CUMENT FOR                                                                                                    | PROCUREM                                                                                                    |               | og In                                  | Register Now!                         |                                    | SE ON | O         |
| Kenya Electricity T                                                       | ransmission Company                                                                                                    | Limited (KETRAC                                                                                              | :0)           | se your Ariba user                     | ID and password.                      |                                    |       | 1         |
| Posted On: 27 Oct 202<br>Open for bidding on: 21<br>Response Desclare: 21 | 0<br>7 Oct 2020<br>Dec 2020 12:59 PM PST                                                                                                    |                                                                                                    |               | Enter Password                         |                                       |                                    |       |           |
| Respond to Posting                                                        | Add to Watchlist                                                                                                    | Not Interested -                                                                                             | 1 Share       | Login                                  |                                       | Forgot Username<br>Forgot Password |       | Leave fee |
| Opportu<br>Respon<br>Pu                                                   | Anity Amount: Less than<br>nee Deadline: 2 Dec 2020<br>(Buyers can<br>Posting ID: 9176394(De<br>Posting Type: Request for<br>ublic Posting: http://decov | \$1000 USD<br>12:59 PM PST<br>(lose postings early)<br>c2683808873)<br>Information<br>ery withs com/rfx/9176 | 294           |                                        |                                       |                                    | 1     |           |
| Product and Service Ca   Structural bolts  Clamping russ                  | degories                                                                                                    |                                                                                                    |               | Ship-to or Ser<br>• Nairobi Mu         | rvice Locations<br>micipality - Kenya |                                    |       |           |

## CLICK ON INTEND TO PATICIPATE TO RESPOND TO THE TENDER

| So back to Leads<br>Event Details                              | E Doc2683808873                | - KETRACO-PT-017-2020                    | Click<br>Partic                     | on Intend to<br>ipate                                                                                                    | Desktop File Sync<br>Time remaining<br>33 days 21:23:17     |
|----------------------------------------------------------------|--------------------------------|------------------------------------------|-------------------------------------|----------------------------------------------------------------------------------------------------|-------------------------------------------------------------|
| Event Messages<br>Download Tutorials<br>Response Team          | You must decide whether or not | you intend to participate in this event. | Decine                              | to Participate Print Even                                                                                                    | it Information                                              |
| ▼ Checklist                                                    | Event Overview and Timi        | ng Rules                                 |                                     |                                                                                                    |                                                             |
| 1. Review Event Details                                        | Owner:                         | Lucy Swaleh (i)                          | Description:                        | TENDER DOCUMENT FOR PROCUREN                                                                                                    | IENT OF BOLTS, NUTS AND WASHERS FOR USE ON 132KV, 220KV AND |
| N                                                              |                                |                                          |                                     | Therefore a second second seco |                                                             |
| 2. Select Lots                                                 | Event Type:                    | RFP                                      | Currency:                           | Kenyan Shilling                                                                                                    |                                                             |
| <ul> <li>2. Select Lots</li> <li>3. Submit Response</li> </ul> | Event Type:                    | RFP                                      | Currency:<br>Commodity:             | Kenyan Shilling<br>Electrical Systems and Lighting and Co                                                                                                    | mponents and Accessories and Supplies 39                    |
| <ul> <li>2. Select Lots</li> <li>3. Submit Response</li> </ul> | Event Type:                    | RFP                                      | Currency:<br>Commodity:<br>Regions: | Kenyan Shilling<br>Electrical Systems and Lighting and Co<br>047 Nairobi                                                                                                    | mponents and Accessories and Supplies 39                    |
| <ul> <li>2. Select Lots</li> <li>3. Submit Response</li> </ul> | Event Type:<br>Publish time:   | RFP<br>10/27/2020 11:52 PM               | Currency:<br>Commodity:<br>Regions: | Kenyan Shilling<br>Electrical Systems and Lighting and Co<br>047 Nairobi                                                                                                    | mponents and Accessories and Supplies 39                    |

Annua Laureri Groud (groud-Banal.com) lat vok 1029/2007 2.54 AV (Karva Electricity Tarismission Company Livited | C18, U4

|                                      |                                                                                                    | 0              |
|--------------------------------------|----------------------------------------------------------------------------------------------------|----------------|
| Event Details                        |                                                                                                    | ne ren<br>3 da |
| ivent Messages<br>Iownload Tutorials | Click on Select Lots Download Content Select Lots Print Event Information                                                                                                    |                |
| tesponse Team                        | INVITATION TO TENDER (Section 1 of 8) Next »                                                                                                    |                |
| r Checklist                          | Name †                                                                                                    |                |
| 1. Review Event Details              | ▼ 1 INVITATION TO TENDER                                                                                                    |                |
| )                                    | 1.1 Kenya Electricity Transmission Company Limited (KETRACO) invites bids from eligible candidates for manufacture and Supply of Transmission Tower Parts (Bolts, Nuts and Washer 132kV, 220kV and 400kV towers. | s) for         |
| 2. Select Lots                       | ▼ 1.2 OBTAINING TENDER DOCUMENTS. ARIBA NETWORK                                                                                                    |                |
| 3. Submit Response                   | 1.2.1 Tender documents detailing the requirements may be obtained from the KETRACO E- Procurement Portal (SAP Ariba)                                                                                             |                |
|                                      | 1.2.2 Tender enquiries, clarifications and/or addendums to ftsuma@ketraco.co.ke and pkubasu@ketraco.co.ke                                                                                                    |                |
| r Event Contents                     | ▼ 1.3 SUBMISSION OF TENDER DOCUMENTS                                                                                                    |                |
| All Content                          | 13.1                                                                                                    |                |
| 1 INVITATION TO<br>TENDER            | Next Section: INS     Event Overview and Timing Rules                                                                                                    | TRUC           |
| )                                    |                                                                                                    |                |

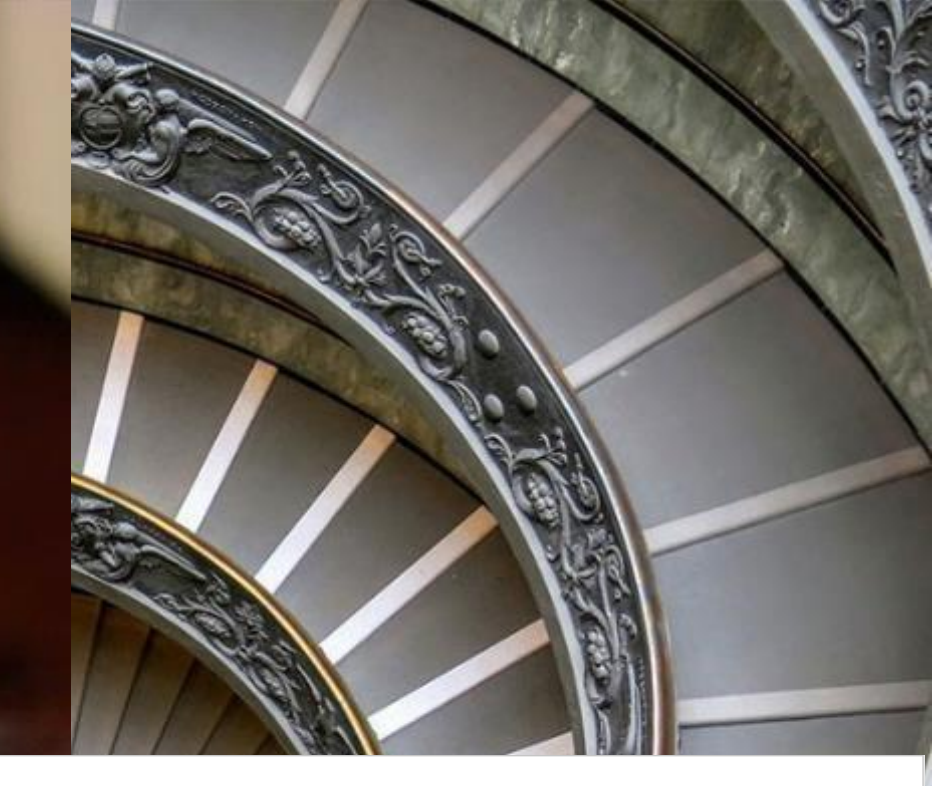

#### Select lots

Select lots helps you the item you want to bid

|                                     | Choose the lots in which you will participate. You can cancel your intention to p | participate in a lot until you submit a response for that lot; once you submit a response you cannot withdraw it. |
|-------------------------------------|-----------------------------------------------------------------------------------|----------------------------------------------------------------------------------------------------|
| ▼ Checklist                         |                                                                                   |                                                                                                    |
| 1. Review Event Details             | Select Lots Select Using Excel                                                    |                                                                                                    |
| 2. Select Lots                      | Lots Available for Bidding                                                        | Click on Select Lots, and click on                                                                                |
| <ol> <li>Submit Response</li> </ol> | Name Name                                                                         | the tiny box next to name to<br>select the line item. Then Click on                                               |
|                                     | 8.1 Procurement of Antitheft Bolts and nuts                                       | Confirm Selected Lots. N.B: Ignore                                                                                |
|                                     | Procurement of Antitheft Bolts and nuts                                           | Select Lots Using Exel                                                                                            |
|                                     | Confirm Selected Lots                                                             |                                                                                                    |
|                                     |                                                                                   |                                                                                                    |
|                                     |                                                                                   |                                                                                                    |

Tender Document

Scroll down to go through the Content Or instead of selecting all content, you could select each

0

Chapter at a time.

|                                  | Select Lots Select Using E                                                                                                    | xcel                                                                                                    |                                    |
|----------------------------------|----------------------------------------------------------------------------------------------------|----------------------------------------------------------------------------------------------------|------------------------------------|
|                                  | Lots Available for Bidding                                                                                                    |                                                                                                    |                                    |
|                                  | Name                                                                                                    |                                                                                                    |                                    |
|                                  | 8.1 Procurement of A                                                                                                    | ntitheft Bolts and nuts                                                                                                    |                                    |
|                                  | Procurement of Ar                                                                                                    | ntitheft Bolts and nuts                                                                                                    |                                    |
|                                  | Confirm Selected Lo                                                                                                    | ts                                                                                                    |                                    |
| back to Leads                    |                                                                                                    |                                                                                                    | Desktop File Sync                  |
| Console                          | E Doc2683808873 - KETRACO-PT-017-2020                                                                                                    | Scroll down to go through the tender                                                                                                    | Time remaining<br>33 days 21:06:04 |
| vent Messages<br>esponse History | All Content                                                                                                    | document                                                                                                    |                                    |
| esponse Team                     | Name 1                                                                                                    |                                                                                                    | Price Quantity Extended Price      |
| Checklist                        | I INVITATION TO TENDER                                                                                                    |                                                                                                    |                                    |
| 1. Review Event Details          | 1.1 Kenya Electricity Transmission Company Limited (KETRACO) invites bid<br>(Bolts, Nuts and Washers) for use on 132kV, 220kV and 400kV towers.                    | s from eligible candidates. for manufacture and Supply of Transmission Tower Parts                                                                                           |                                    |
| 2. Select Lots                   | ▼ 1.2 OBTAINING TENDER DOCUMENTS. ARIBA NETWORK                                                                                                    |                                                                                                    |                                    |
| 3. Submit Response               | 1.2.1 Tender documents detailing the requirements may be obtained from                                                                                             | the KETRACO E- Procurement Portal (SAP Ariba)                                                                                                    |                                    |
|                                  | 1.3 SUBMISSION OF TENDER DOCUMENTS                                                                                                    |                                                                                                    |                                    |
| Event Contents                   | 1.3.1<br>Completed Tenders are to be submitted in electronic format on the KETRAI<br>document. Tenderers are required to visit the portal from time to time for re | CO's E-procurement portal on OR before the due date and time published on the tender<br>vised closing dates and addendums. The Tender is to be submitted ONLINE on or before |                                    |
| All Content                      | the submission date and time indicated on the KETRACO tender document                                                                                              |                                                                                                    |                                    |
| 1 INVITATION TO<br>TENDER        | 1.4.1 (*) indicates a required field                                                                                                    |                                                                                                    | •                                  |
| 2 INSTRUCTIONS TO<br>TEND        | Submit Entire Response Update Totals Save                                                                                                    | draft Compose Message Excel Import                                                                                                    |                                    |
| CENEDA)                          |                                                                                                    | 0                                                                                                    |                                    |

V

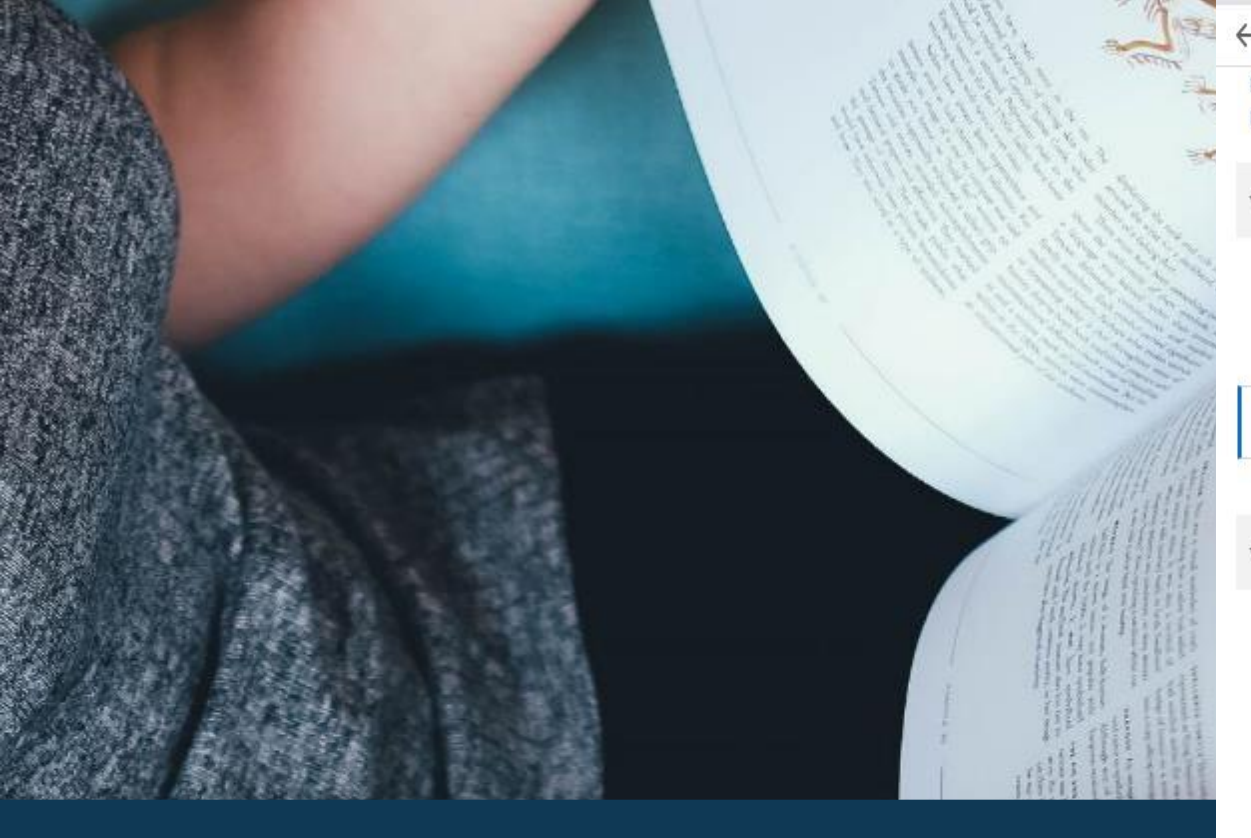

#### Attachments to the tender

Note that all the fields with Asterix (\*) is a mandatory requirement.

| Response History                   | EVALUATION CRITERIA Print, fill, scan and rev.   Next                                                                                                    | » 🖬 😤             |
|------------------------------------|----------------------------------------------------------------------------------------------------|-------------------|
| Response ream                      | Name t Save on your computer the click                                                                                                    |                   |
| <ul> <li>Checklist</li> </ul>      | ▼ 6 EVALUATION CRITERIA attach a file to upload the                                                                                                    | 4                 |
| 1. Review Event Details            | ▼ 6.1 Mandatory Requirements                                                                                                    |                   |
| 2 Colort Late                      | 6.1.1 Certificate of Incorporation or Registra                                                                                                    | 2 Attach a file   |
| Z. Select Lots                     | 6.1.2 Confidential Business Questionnaire 📱 References 🗸                                                                                                    | *Attach a file    |
| 3. Submit Response                 | 6.1.3 Valid Curret Tax Compliance or exemption certificate                                                                                                    | *Attach a file    |
|                                    | 6.1.4 CR 12 form/Partnership deed or ID Copies of the directors                                                                                                    | *Attach a file    |
| <ul> <li>Event Contents</li> </ul> | 6.1.5 Form of Tender                                                                                                    | NS *Attach a file |
| All Content                        | 6.1.6 Valid Trade License References t                                                                                                    | 0 *Attach a file  |
| TENDED FOD                         | 6.1.7 Tenders which do not satisfy all the preliminary requirements set out a<br>rejected and will not proceed to the Technical Evaluation Stage.                                                         |                   |
| 1 APPROVED                         | ▼ 6.2 Technical Evaluation Stage                                                                                                    |                   |
| , INSTRUCTIONS TO                  | 6.2.1 Must meet all necessary Kenya Civil Aviation Authority (KCAA) requirements for registration<br>as AMO in Kenya, and must have a valid AMO Certificate. Attach AMO Certificate                       | on *Attach a file |
| <sup>2</sup> TEND                  | 6.2.2 Must have at least five (5) years proven experience maintaining Helicopters and have AW 109SP inclusion in its Specific Operating Provisions (SOPs). Provide evidence of five (5) years experience. | *Attach a file    |
| 3 INSTRUCT                         | 6.2.3 Must have the following certification and ratings                                                                                                    |                   |
| 4 GENERAL<br>CONDITIONS O          | i. Airframe rating class 1<br>ii. Powerplant rating class 3<br>iii. Radio rating class 1, 2 and 3<br>iv. Instrument rating class 2, 3 and 4                                                               | *Attach a file    |
| 5 SPECIAL                          | (*) indicates a required field                                                                                                    |                   |
| CONDITIONS O                       |                                                                                                    |                   |

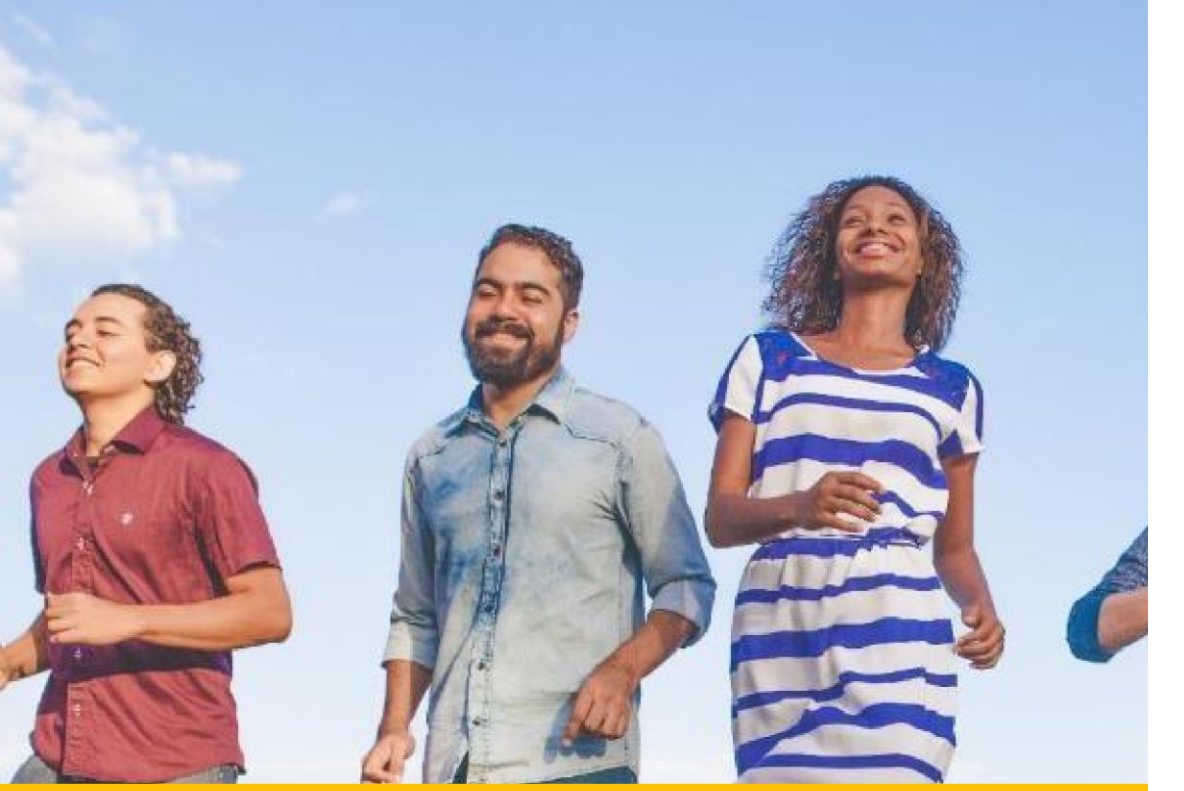

|                                             | Fill the tender amount<br>in Kenya Shillings |                                                                |                          |
|---------------------------------------------|----------------------------------------------|----------------------------------------------------------------|--------------------------|
| FINANCIAL                                   |                                              |                                                                | (Section 8 of 8) 《 Prev. |
| Name †                                      |                                              | Price                                                          | Quantity                 |
| V 8 FINANCIAL                               |                                              |                                                                |                          |
| 8.1 Procurement of Antitheft Bolts and nuts | Less                                         | * KES                                                          | 1 Activity Unit          |
| Procurement of Antitheft Bolts and nuts     |                                              |                                                                |                          |
|                                             | Ship To:                                     | Block B Kawi House, Off Red Cross R<br>Nairobi, 00100<br>Kenya |                          |
| (*) indicates a required fi                 | łd                                           |                                                                |                          |
| Submit Entire Response Update 1             | otals Save draft                             | Compose Message Excel Impor                                    | t                        |
|                                             | Click on Submit entire<br>response           | )                                                              |                          |

#### GIVE US YOUR BEST PRICE AND MEET OUR REQUIREMENT

Respond to the tender and ensure all mandatory fields are responded to

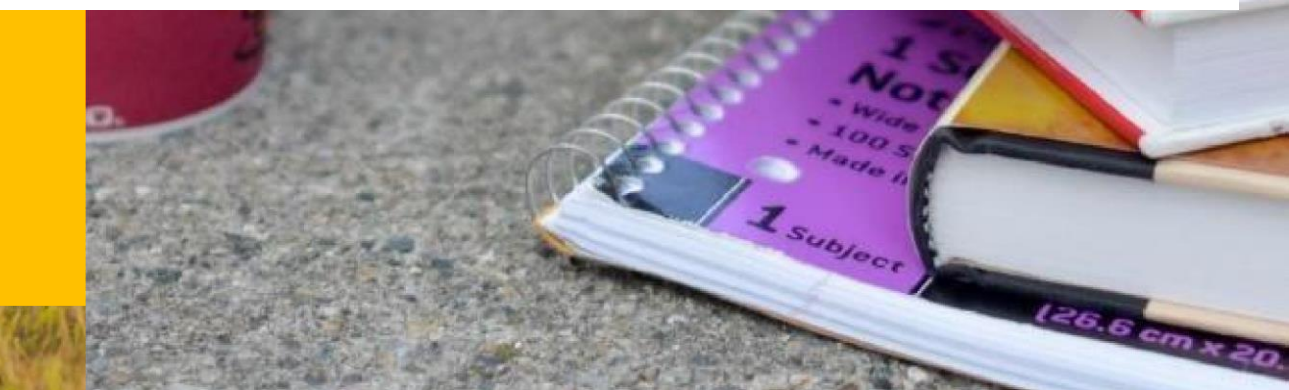

#### HOMESTRETCH.

Review your responses and submit the entire responses

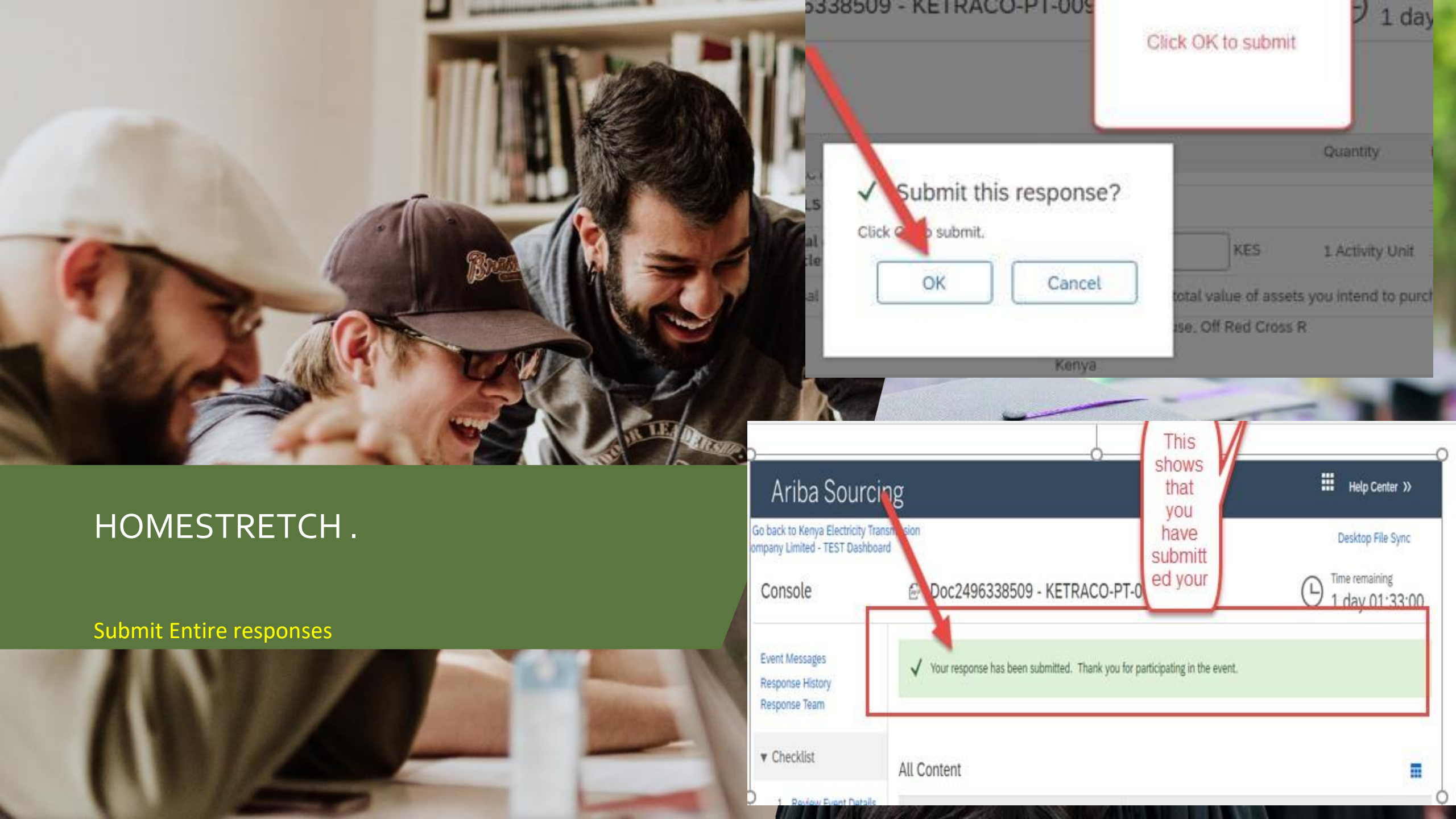

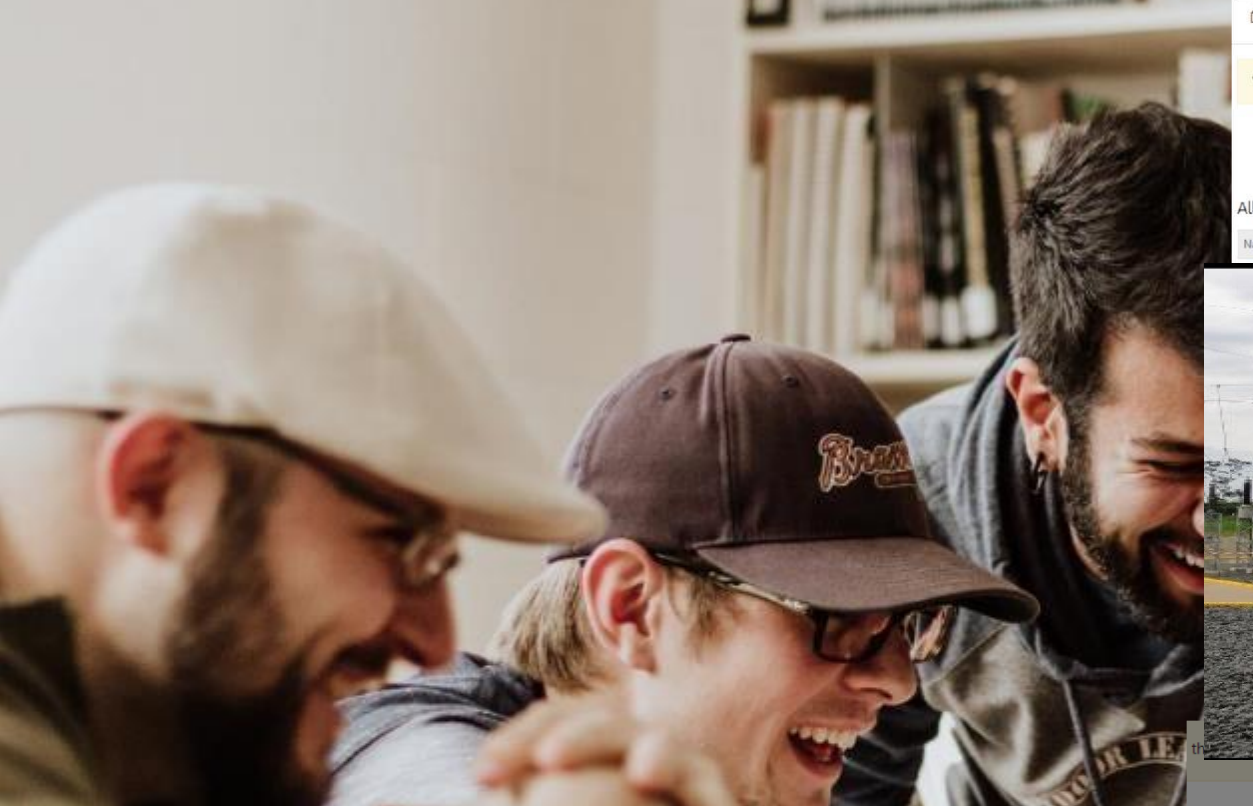

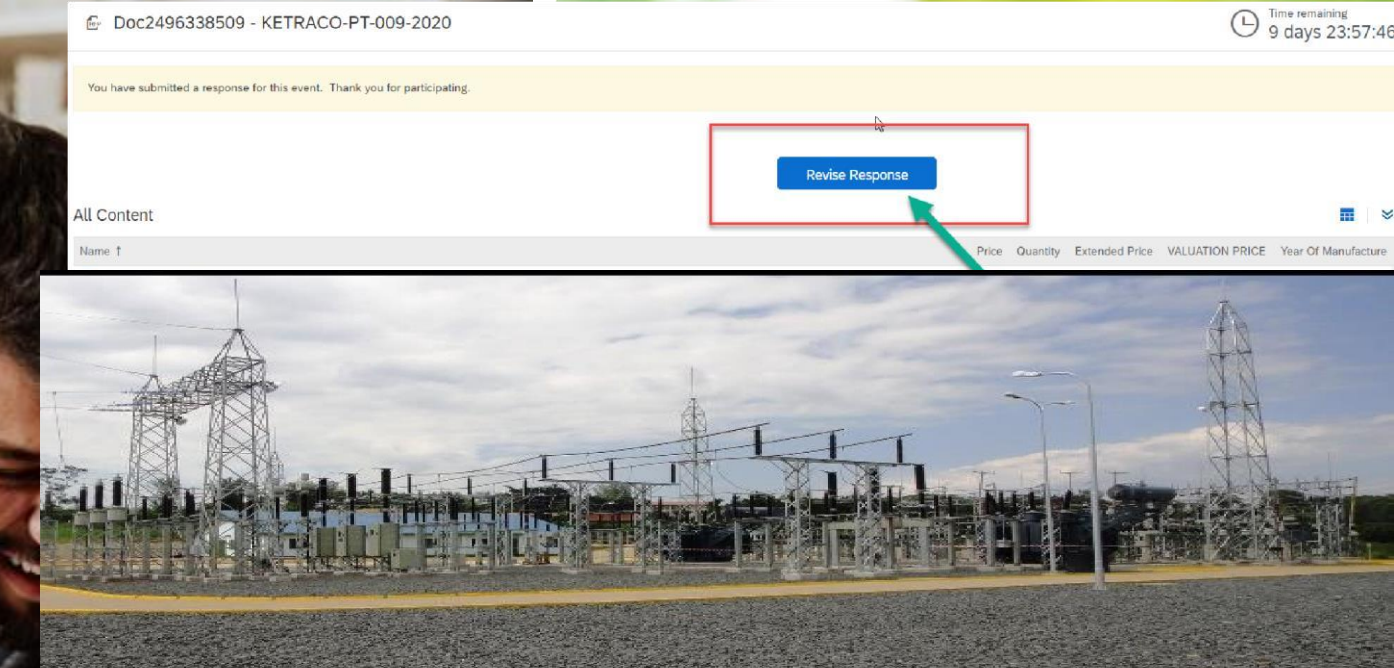

#### DID YOU FORGET OR CHANGE YOUR MIND? .

Login and Revise responses and submit before we close

|                                                     |                                                                                                    | Revise Response        |                |                  |          |
|-----------------------------------------------------|----------------------------------------------------------------------------------------------------|------------------------|----------------|------------------|----------|
| ission of ter<br>ent.<br>n fro<br>anagement<br>o.ke | Revise Response? You have already submitted a response for this event. Click OK if you would like to response. | revise your<br>Cancel  | Price Quantity | / Extended Price | VALUATIO |
| y a Tender o                                        | deposit commitment Declaration Form, and must be submitted in our Sap Ariba Platform                           | 1                      |                |                  |          |
| 2020 at 10.3                                        | 0 am                                                                                                    |                        |                |                  |          |
| ay 21st July<br>right to vary                       | / 2020 at 10.30 am in the presence of the candidates' representatives who choose to att<br>the quantities      | end at KAWI House, 2nd |                |                  |          |
| R DOCUME                                            | INTS                                                                                                    |                        |                |                  |          |
|                                                     |                                                                                                    |                        |                |                  | 100      |

# Do you have any Question?

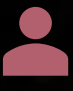

Ketraco supply chain

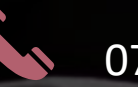

#### 0719018810

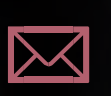

Q

ketracotenders@ketraco.co.ke or or pkubasu@ketraco.co.ke

https://www.ketraco.co.ke/tendes/

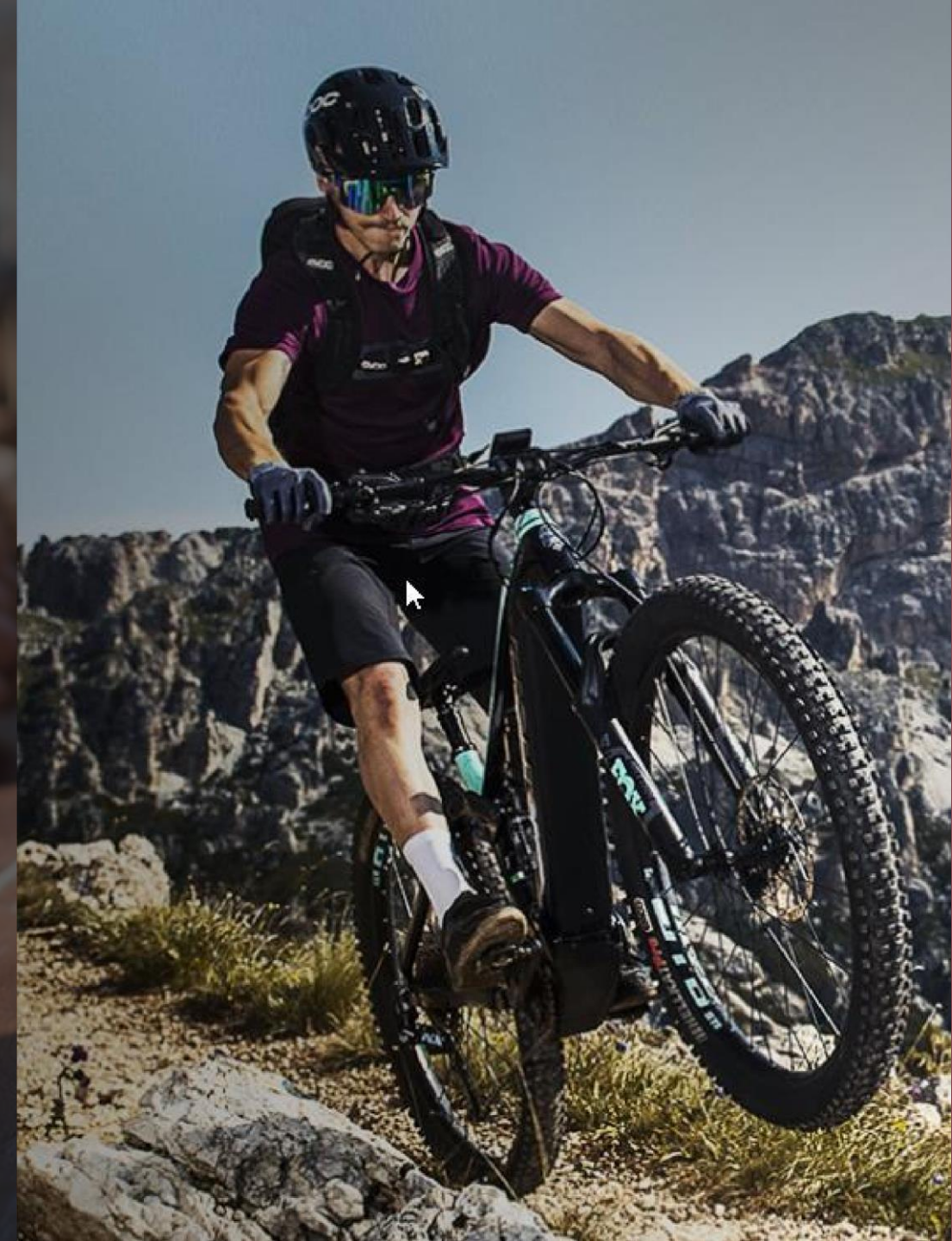